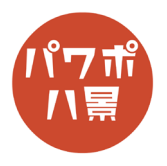

## タイトルフォーカス

| 1 |                                                                                                    | お好きな画像を挿入 or 貼り付け。<br>テキストボックスを挿入し、タイトルを入れます。<br>画像を拡大して、移動させるため、タイトルは小<br>さめに入れましょう。                                                            |
|---|----------------------------------------------------------------------------------------------------|----------------------------------------------------------------------------------------------------|
| 2 | 自動保存 ● 12 日 9 ~ 0 円 码 乌 마<br>ファイル ホーム 挿入 描画 デザイン 画面切<br>アマイル ホーム 挿入 描画 デザイン 画面切<br>レイアウト ~<br>脳り付け 3 ~ ゴロレイアウト ~<br>新しい 辺 リセット<br>スライド ~ 〒 セクション ~<br>B I U S<br>形式を選択して貼り付け(S)                                          | 「Ctrl」+「A」キーで、全て選択。<br>「Ctrl」+「X」キーで、切り取り。<br>「貼り付け」→「図」。<br>画像とテキストボックスが一つの画像になります。                                                             |
| 3 |                                                                                                    | 画面左のスライドのサムネイルと編集画面の区切<br>りを右に広げて、サムネイルを見やすくします。<br>サムネイルを見ながら、画像を拡大し、タイトル<br>が真ん中にくるようにします。<br>「Ctrl」を押しながら、マウスホイールを回転させ、<br>画面を縮小すると作業がしやすいです。 |
| 4 | D 日 9 · 0 日 日 年 明 マ ルゼケーション1 - PowerPoint     HAL 描画 デザイン 画面切り替え アニメーション スライド ショー     mem の日 一 回動切り替え アニメーション スライド ショー     mem の日 一 回動切り替え アニメーション スライド ショー     mem の日 一 回動の 日 日 2 · 0 · 0 · 0 · 0 · 0 · 0 · 0 · 0 · 0 · | 「挿入」→「図形」→「楕円」。                                                                                                    |
| 5 |                                                                                                    | 「Shift」キーを押しながら、タイトルより一回り大<br>きい正円を描きます。                                                                                                    |

このマニュアルは PowerPoint Microsoft 365 バージョン 2004 で書かれています

| 6  |                                                                                                    | 「図形の塗りつぶし」→「塗りつぶしなし」。<br>「図形の枠線」→「白」。<br>画像の関係で白だと見づらい場合は、黒やグレー<br>にしてください。           |
|----|----------------------------------------------------------------------------------------------------|---------------------------------------------------------------------------------------|
| 7  |                                                                                                    | 「配置」→「左右中央揃え」。<br>「配置」→「上下中央揃え」。                                                      |
| 8  | 日 9 × 0 9 8 8 0 マ ルセンテーション:<br>挿入 描画 デザイン 画面切り替え アニメーション<br>(べ 図形の編集 ×<br>・・・<br>・ 0 図形の変更(N) ×<br>・・<br>・ び 頂点の編集(E)<br>・<br>・・<br>・ 記 耳点の編集(E)<br>・<br>・・<br>・ 記 コネクタの再接続(I) | 「Ctrl」+「D」キーで、複製。<br>「図形の編集」→「図形の変更」→<br>「四角形:角を丸くする」。                                |
| 9  | MIKURIGAIKE                                                                                                    | タイトルが入るようにサイズを調整。                                                                     |
| 10 | MIKURIGAIKE                                                                                                    | 角丸四角形に隙間を作ります。<br>「Ctrl」+「D」キーで、複製。<br>←のように、複製した図形を移動させ、「Shift」キー<br>を押しながら、元の図形も選択。 |
| 11 | 自動保存 ● 12 日 9 × 0 円 日 名 印 マ ハセシ ファイル ホーム 挿入 描画 デザイン 画面切り替え アニ><br>○ ○ ○ ○ ○ ○ ○ ○ ○ ○ ○ ○ ○ ○ ○ ○ ○ ○ ○                                                                        | 「図形の結合」→「重なり抽出」。                                                                      |
| 12 |                                                                                                    | 図形を右クリックし、「頂点の編集」。                                                                    |

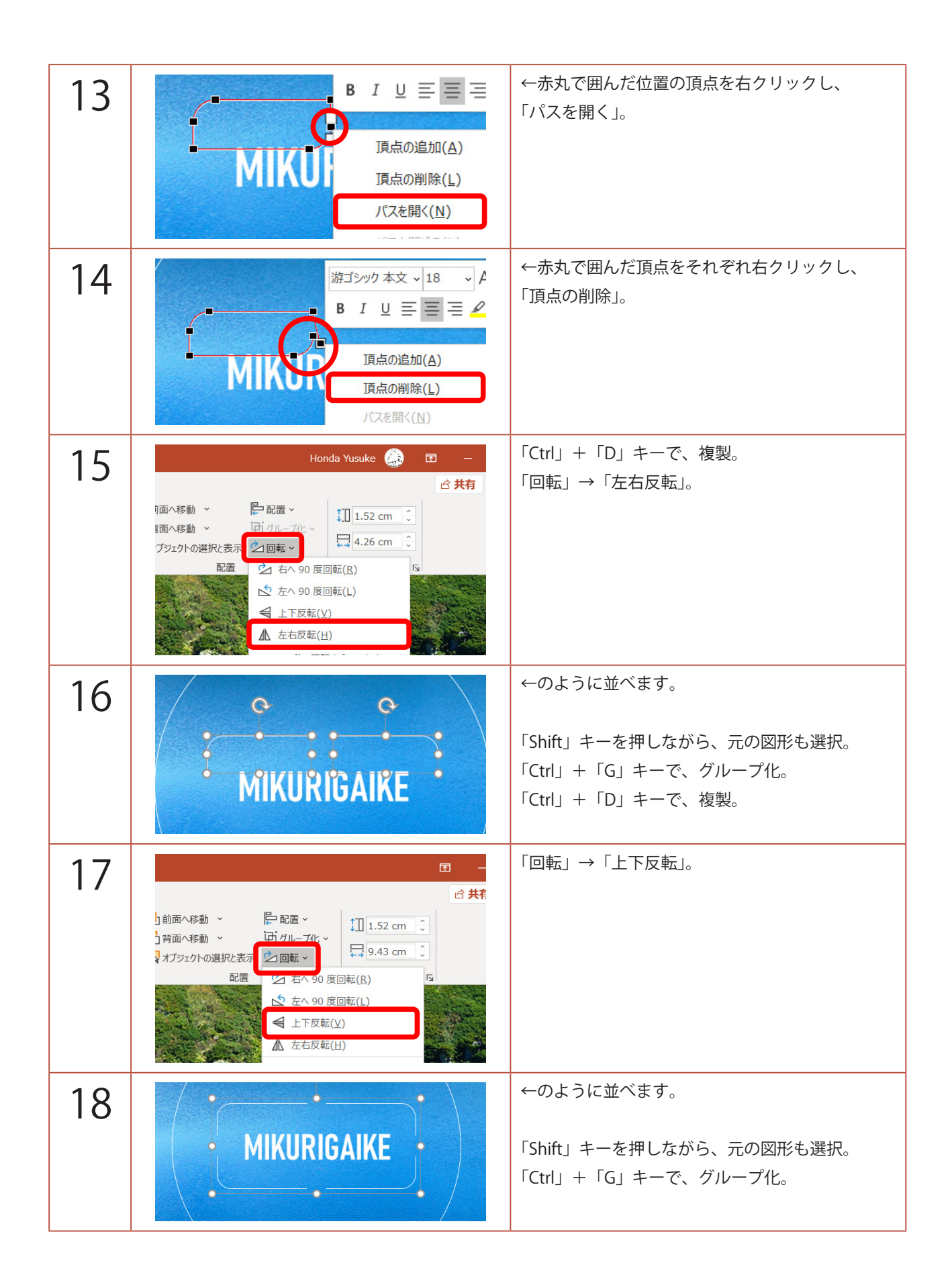

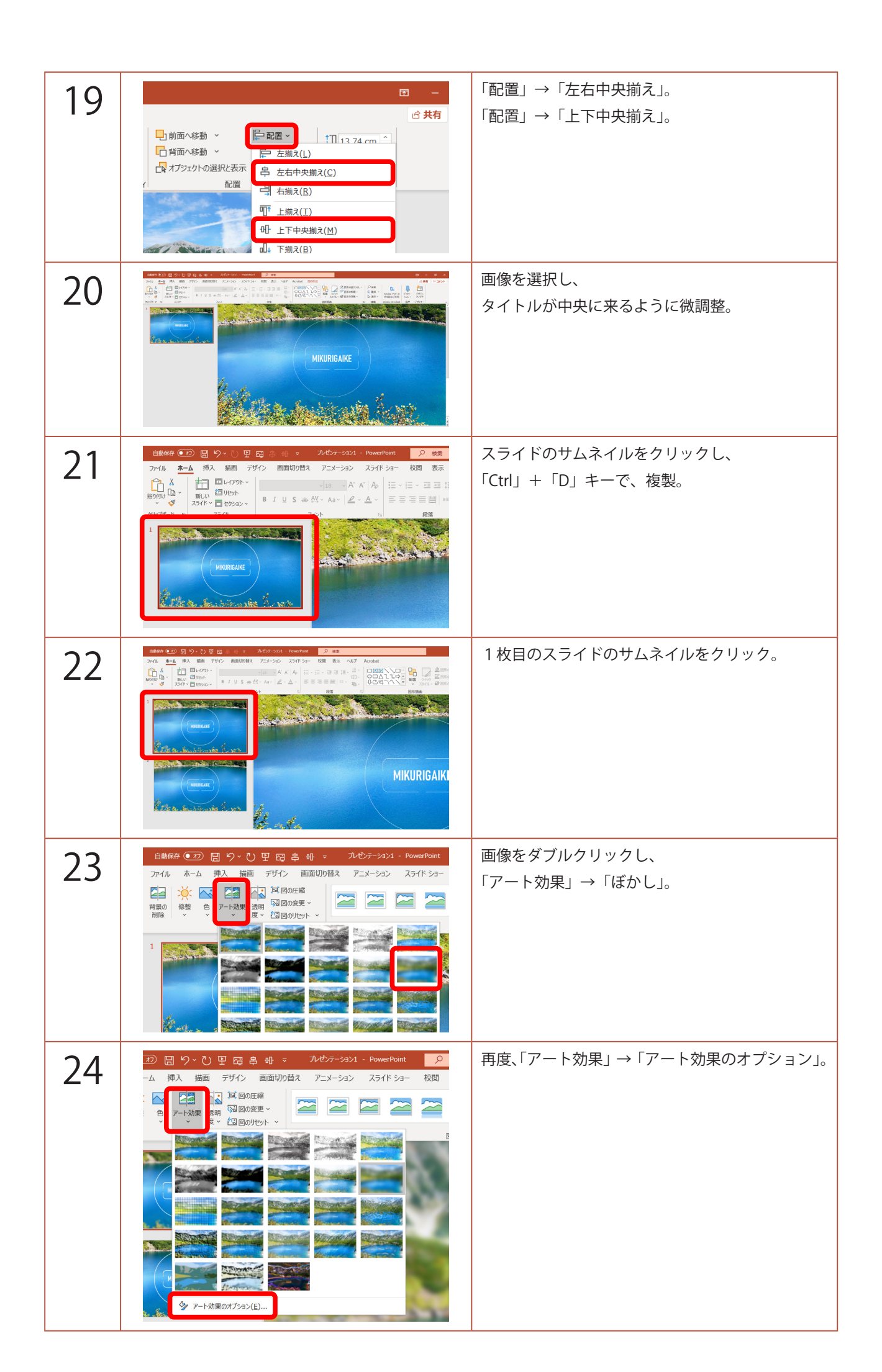

| 25 | ICLE ICLE | 画面右に「図の書式設定」ウィンドウが開くので、<br>「アート効果」の「ぼかし」の「半径」を適当に調整。 |
|----|----------------------------------------------------------------------------------------------------|------------------------------------------------------|
| 26 |                                                                                                    | 画像を少し拡大。<br>タイトルが、中央に来るように調整。                        |
| 27 |                                                                                                    | 1枚目のスライドのサムネイルをクリックし、<br>「Ctrl」+「D」キーで、複製。           |
| 28 | $\begin{array}{c c c c c c c c c c c c c c c c c c c $                                                                                                    | 1 枚目のスライドのサムネイルをクリック。                                |
| 29 |                                                                                                    | サムネイルを見ながら、画像を好きな方向に移動<br>させ、スタートの位置を決める。            |

| 30 |                                                                                                    | 2枚目のスライドのサムネイルをクリック。<br>「Shift」キーを押しながら、<br>3枚目のスライドのサムネイルをクリック。                                                                           |
|----|----------------------------------------------------------------------------------------------------|----------------------------------------------------------------------------------------------------|
| 31 | 自動保存●力       日       り       0       日       日       九ゼケ         ファイル       ホーム       挿入       描画       デザイン       画面切り替え       アニメ・         アビュー       シュ       シュ       シュ       シュ       シュ       フェード       フッシュ         カビュー       1       1       シュ       シュ       シュ       シュ       シュ | 「画面切り替え」→「変形」。                                                                                                    |
| 32 | $\begin{array}{c c c c c c c c c c c c c c c c c c c $                                                                                                    | 3枚目のスライドのサムネイルをクリック。                                                                                                    |
| 33 | G<br>(小 サウンド: 「サウンドな」」、 画面切りを<br>(小 サウンド: 「サウンドな」」、 画面切りを<br>① 期間(D): 00.50 ↓ シ クリック<br>○ すべてに適用 自動t<br>タイミング                                                                                                    | 「期間」を「00.50」。                                                                                                    |
| 34 | MIKURIGAIKE                                                                                                    | 「F5」キーで、スライドショーを観てみましょう。<br>クリックすると、画面が動き、さらにクリックす<br>ると、ピントが合います。<br>画面が動く速度が早かったり遅かったりする場合<br>は、手順 33 と同じように、<br>2枚目のスライドを選択し、数値を変えましょう。 |